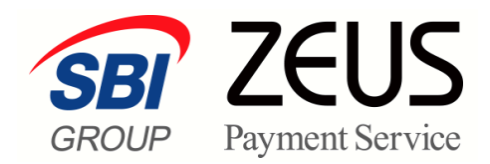

# ZEUS 売上管理画面操作

# 継続予約一覧

# 操作マニュアル

(継続予約登録の確認・予約登録の取消)

株式会社ゼウス

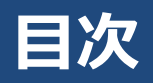

|    | この  | マニュアルについて | 2 |
|----|-----|-----------|---|
| 1. | 登録  | 録状況を確認する  | 3 |
|    | 1.1 | 登録状況の確認   | 3 |
| 2. | 予約  | 約登録を取り消す  | 5 |
|    | 2.1 | 予約登録の取消   | 5 |

### このマニュアルについて

- 本マニュアルに表示されている画面は、Chrome(バージョン: 94.0.4606.81)で画面をキャプチャしています。ご使用のブラウザによって画面の見え方が多少異なることがあるかもしれませんが、ご了承ください。
- 本マニュアルで使用している用語については、別冊『用語集・エラーメッセージ』で解説しています。
   詳しくは『用語集・エラーメッセージ』を参照してください。

### 1. 登録状況を確認する

継続予約登録を行った会員と登録内容を確認します。

登録内容の取消を行うときは、登録状況の確認で表示されたリストから行います。 参照 → 『2. 予約を取り消す』

#### **1.1 登録状況の確認**

「継続予約一覧」画面から予約データを確認します。なお、この画面では、決済に失敗したデータを含めす べての予約データを確認できます。

ログイン直後の画面から説明します。

#### 1 メニューから「各種検索」の「継続関連」にある [継続予約一覧] をクリックします。

| ● 各種検索      |
|-------------|
| 決済関連        |
| 決済状況表示      |
| 決済集計表示      |
| 決済データダウンロード |
| 継続関連        |
| 会員管理        |
| 継続予約一覧      |
| レポート関連      |
| WEB明細ダウンロード |
| 明細データダウンロード |

➡「継続予約一覧」画面が表示されます。

2 「IP コード」を確認したら、「ID」または「電話番号」のいずれかの検索キーワードを選択 し、選択した項目に入力します。

複数の IP コードを契約している場合は、「IP コード」に複数の IP コードが表示されるので、対象の IP コードを選択します。

| ● 継続予約一覧       |                   |      |
|----------------|-------------------|------|
| 登録いただいた予約データ(処 | 理済も含む)をご確認いただけます。 |      |
| IPコード          |                   |      |
| THE REPORT OF  |                   |      |
| 検索 キーワード       |                   |      |
| ● 指定しない        |                   |      |
| O ID(sendid)   |                   |      |
| ○ 電話番号         |                   |      |
|                | 次 へ               | リセット |

3 [次へ] ボタンをクリックします。

➡検索条件を設定する画面が表示されます。

4 検索条件を設定する画面が表示されるので、①「予約日指定」の検索条件を設定し、②「表 示する結果」の項目を選択します。

|   | <ul> <li>● <sup>#⊕快無 &gt; #較関速 &gt;</sup></li> <li>継続予約一覧</li> <li>IP⊐-ド</li> </ul> |                                                                |
|---|-------------------------------------------------------------------------------------|----------------------------------------------------------------|
| 1 | <ul> <li>予約日指定</li> <li>○ 予約月</li> <li>● 予約日</li> </ul>                             | 2021/07 V<br>2021/07/14 V                                      |
| 2 | <b>表示する結果</b><br>●全て ○決済完了 ○決済失                                                     | <ul> <li>敗 ○決済失敗ID(sendid) ○決済失敗(電話番号)</li> <li>表 示</li> </ul> |

②「表示する結果」の選択項目の内容については、以下のとおりです。
 全て:決済完了と決済失敗を含め、予約登録した全データを表示
 決済完了:予約登録したデータのうち、決済が完了したデータのみを表示
 決済失敗:予約登録したデータのうち、決済が失敗したデータのみを表示
 決済失敗ID(sendid):予約登録したデータのうち、決済が失敗したデータの ID を表示
 決済失敗(電話番号):予約登録したデータのうち、決済が失敗したデータの電話番号を表示

5 [表示] ボタンをクリックします。

➡検索結果が表示されます。 検索結果のうち、予約日の15時までは削除することができます。

| 削除 | 予約日        | IPコード      | 電話番号  | 予約登錄日               | 決済結果 | 氏名 | E-mail                              | ID(sendid) | 決済金額    | 分割回数 |
|----|------------|------------|-------|---------------------|------|----|-------------------------------------|------------|---------|------|
|    | 2021/08/29 | 1.000      | 10000 | 2021/08/27 16:10:59 | -    |    | $(1, \dots, 1, \dots, 1, \dots, 1)$ | test177    | ¥20,000 | 一括   |
|    | 2021/08/29 | 0.000      |       | 2021/08/27 16:10:59 | -    | 10 | the state in the later              | test183    | ¥20,000 | 一括   |
|    | 2021/08/26 | 2019001581 |       | 2021/08/26 10:43:46 | TEST |    | 1                                   | test106    | ¥10,000 | 一括   |
|    | 2021/08/26 | 2019001581 |       | 2021/08/26 10:43:46 | TEST |    | 1                                   | test105    | ¥10,000 | 一括   |
|    | 2021/08/26 | 2019001581 |       | 2021/08/26 10:43:46 | TEST |    | 1                                   | test104    | ¥10,000 | 一括   |

- 6 検索結果のデータが複数ページあるときは、画面下の「ページ番号」にあるプルダウンメ ニューで次ページ以降を確認してください。
- 7 予約登録を取り消すときは、続けて『2. 予約登録を取り消す』を行ってください。

## 2. 予約登録を取り消す

継続予約登録したデータの予約登録を取り消します。

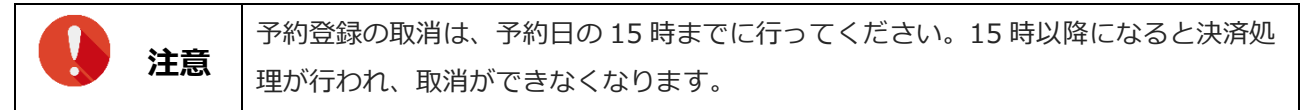

#### 2.1 予約登録の取消

登録状況のリストを表示された画面から説明します。

データを削除したいときは、削除するデータの①「登録」欄をクリックしてチェックを入れ、②[次へ]ボタンをクリックします。

| 1 | ● 継続   | > ###開速 ><br>予約一 | 覧          |         |                      |      |    |                                                                                                    |            |         |         |
|---|--------|------------------|------------|---------|----------------------|------|----|----------------------------------------------------------------------------------------------------|------------|---------|---------|
|   | 削除     | 予約日              | IPコード      | 電話番号    | 予約登錄日                | 決済結果 | 氏名 | E-mail                                                                                                    | ID(sendid) | 決済金額    | 分割回数    |
|   |        | 2021/08/29       |            |         | 2021/08/27 16:10:59  | -    |    | the terms of the                                                                                                    |            | ¥20,000 | 一括      |
|   |        | 2021/08/29       | 1.00       |         | 2021/08/27 16:10:59  | -    |    | for the state of the                                                                                                    | 100100     | ¥20,000 | 一括      |
|   |        | an\1/00/16       |            |         | alleline action from | TECT |    |                                                                                                    |            | ¥10.000 | ±£      |
|   |        | 2021/08/26       | 2019001581 |         | 2021/08/26 08:15:51  | TEST |    | Handre tree to                                                                                                    | test 196   | ¥10,000 | 一括      |
| 2 |        | 2021/08/26       | 2019001581 |         | 2021/08/26 03:15:51  | TEST |    | $\{(x_1,y_2,\dots,(x_{n-1}),y_{n-1},\dots,(y_{n-1}),\dots,(y_{n-1}),\dots,(y_{n-1}$ | test198    | ¥20,000 | 一括      |
|   | 次へ     |                  |            |         |                      |      |    |                                                                                                    |            | 累計件数    | 29件     |
|   | 上記の一覧か | ら削除したい行          | 予約データを選    | 択して下さい。 |                      |      |    |                                                                                                    |            | 売上金額    | ¥O      |
|   |        |                  |            |         |                      |      |    |                                                                                                    |            | 予約金額    | ¥40,000 |
|   |        |                  |            |         |                      |      |    | ページ悉巳 1/3                                                                                                    |            | ± _     |         |

2 確認画面が表示されるので、内容を確認し、 [処理実行] ボタンをクリックします。

| <ul> <li>● 継続予約一覧</li> </ul>                                     |                                                   |                                            |       |                     |   |  |             |        |         |      |
|------------------------------------------------------------------|---------------------------------------------------|--------------------------------------------|-------|---------------------|---|--|-------------|--------|---------|------|
| 削除                                                               | 削除 予約日 IPコード 電話番号 予約登録日 決済結果 氏名 E-mail ID(sendid) |                                            |       |                     |   |  |             |        | 決済金額    | 分割回数 |
|                                                                  | 2021/08/29                                        | $\mathcal{L} = \{ (x,y) \in \mathbb{R} \}$ | 0.000 | 2021/08/27 16:10:59 | - |  | terte de la | 10.000 | ¥20,000 | 一括   |
| 処理実行                                                             |                                                   |                                            |       |                     |   |  | 累計件数        | 1件     |         |      |
| 上記の予約データを削除いたします、よろしいですか? ※灰色で表示されるデータは、午後3時を過ぎたため予約の削除は受付できません。 |                                                   |                                            |       |                     |   |  |             |        |         |      |

➡「削除処理が完了しました。」と表示されたら、完了です。

| 削除処理完了       |  |
|--------------|--|
| 削除処理が完了しました。 |  |
|              |  |

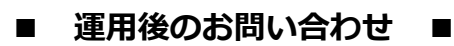

TEL:03-3498-9077 営業時間:平日 9:00~7:30

E-mail : merchant@cardservice.co.jp

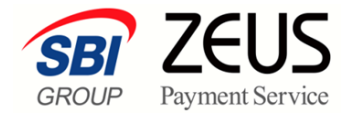

株式会社ゼウス

〒150-0002 東京都渋谷区渋谷 2-1-1 青山ファーストビル 9F

2022年1月21日

Copyright (C) ZEUS CO.,LTD. All Rights Reserved. 本書の無断複製および利用使用は、特定の場合を除き、株式会社ゼウスの著作権の侵害になります。